## CAMS与Cisco设备配合实现802.1X认证的配置

## 一 组网需求:

CAMS与Cisco设备互通实现802.1X认证的组网需要CAMS服务器、Cisco交换机和802.1X客户端。CAMS服务器需要安装平台、LAN接入组件和计费组件。请保证物理连接正确。

## 二 组网图:

典型组网图如图1所示。图中CSWA是Cisco 35系列交换机。802.1X\_client是安装有iN ode智能客户端软件的PC机。Radius\_server是CAMS服务器。

图1 组网图 三 配置步骤: Cisco 35系列交换机上的配置 1 Cisco 35系列交换机上的配置如下: aaa new-model aaa authentication dot1x default group radius / 配置802.1X用户的认证方案为RAD IUS 1 /启动全局下的802.1X认证 dot1x system-auth-control 1 interface GigabitEthernet1/0/1 switchport mode access ! interface GigabitEthernet1/0/2 switchport mode access /Access模式的端口 dot1x port-control auto /端口下启动802.1X认证 spanning-tree portfast interface Vlan1 /配置能与CAMS通信的IP地址和网关 ip address 1.1.1.2 255.255.255.0 radius-server host 1.1.1.1 auth-port 1812 acct-port 1813 retransmit 3 /配置RADIUS服务器的IP、端口 radius-server source-ports 1645-1646 radius-server key expert /配置RADIUS服务器的共享密钥 2 CAMS配置台上的配置 1) 在系统管理 - >系统配置 - >接入设备配置,增加一项。如图2所示: 在初始IP地址和结束IP地址中输入接入设备的IP地址,共享密钥需和接入设备上的认

证和计费密钥一致,业务类型选择LAN接入业务,端口列表需和接入设备配置的认证和计费端口一致(例如: 1812, 1813)。

|               | 增加配置项      |   |
|---------------|------------|---|
| * 初始IP地址:     | 1.1.1.2    |   |
| 结束IP地址:       | 1.1.1.2    |   |
| * 共享密钥:       | expert     |   |
| * 业务类型:       | LAN接入业务    | * |
| *端口列表:        | 1812, 1813 |   |
| * 协议类型:       | 扩展协议       | * |
| * Radius报文类型: | 标准报文       | * |

## 图2 接入设备配置

2) 在系统管理 - >系统配置 - >运行参数配置下, 启用EAP。如图3所示:

| CANC小共家公配署1面「具号                                           | 天王 (                                                              | 12 MHUE                   |           |
|-----------------------------------------------------------|-------------------------------------------------------------------|---------------------------|-----------|
| SMTP邮件服务器:                                                | smtp.mailserver.com                                               |                           |           |
|                                                           |                                                                   |                           |           |
| CAMS的以处理模块能直坝                                             | [亚尔不可修区的项]                                                        |                           |           |
| CAMS的议处建模块配直坝<br>AMS备份路径:                                 | Line 水中川形式HD坝」<br>C:\cams\camsbackup                              | 备份文件保留时长(日):              | 7         |
| CAMSTONX处理模块的C直坝<br>AMS备份路径:<br>AMS日志文件路径:                | C:\cams\camsbackup<br>C:\cams\camsbackup<br>C:\cams\log           | 备份文件保留时长(日):<br>CAMS日志紱别: | 7 调试信息    |
| CAMSDNX处理模块的查项<br>AMS备份路径:<br>AMS日志文件路径:<br>多改CAMS日志文件路径后 | L亚元不中時代出初初」<br>C:\cams\camsbackup<br>C:\cams\log<br>系统将自动重新安装日志系统 | 备份文件保留时长(日):<br>CAMS日志级别: | 7<br>调试信息 |

| 基本信息                                                                                                    |                                                                                                    |                                                                                                    |                                                                                                  |                               |                                            |                                                                                                    |
|----------------------------------------------------------------------------------------------------|----------------------------------------------------------------------------------------------------|----------------------------------------------------------------------------------------------------|--------------------------------------------------------------------------------------------------|-------------------------------|--------------------------------------------|----------------------------------------------------------------------------------------------------|
| * 腸体名:                                                                                                    | test1                                                                                                    |                                                                                                    | 冬后缀:                                                                                             |                               |                                            |                                                                                                    |
| 服务描述:                                                                                                    | CAMIS与思科设备互通                                                                                                    |                                                                                                    |                                                                                                  |                               |                                            |                                                                                                    |
| * 计费策略:                                                                                                    | 不计费                                                                                                    | ~                                                                                                    |                                                                                                  |                               |                                            |                                                                                                    |
| * 安全策略:                                                                                                    | 不使用安全策略                                                                                                    | ~                                                                                                    |                                                                                                  |                               |                                            |                                                                                                    |
| 🗹 可申请 (注:该选)                                                                                                    | 页确定用户开户或修改帐号信息                                                                                                    | 时,是否可选择本服                                                                                                    | 务。)                                                                                              |                               |                                            |                                                                                                    |
| 授权信息                                                                                                    | - 14-16-16-                                                                                                    |                                                                                                    |                                                                                                  |                               | Provide State                              |                                                                                                    |
| 接入时段:<br>————————————————————————————————————                                                                                                    | 不限                                                                                                    | <u>~</u> 不§                                                                                                    | 绑定接入区域                                                                                           |                               | 无                                          |                                                                                                    |
| QoS Profile分配:                                                                                                    | 手工输入                                                                                                    | QoS                                                                                                    | S Profile名称<br>(二本本・                                                                             |                               |                                            | 1.00                                                                                                    |
| 下行速率:                                                                                                    |                                                                                                    | KBPS1                                                                                                    | 行速率:                                                                                             |                               |                                            | K                                                                                                    |
| 在用户管理 -<br>择所需要的服务                                                                                                    | >帐号用户 - >用户<br>信息,将帐号和服:                                                                                                    | ・元クラッズ記<br>ア开户下, 生た<br>务绑定。<br>用户开户                                                                                                    | 成一个用                                                                                             | 户帐号。                          | 如图5所示                                      | ₹:                                                                                                    |
| 在用户管理 -<br>择所需要的服务<br>*账号名:<br>*用P密码:<br>*用P些名:<br>账表方式:<br>*账号型:<br>%码+类型:                                                                                                    | >帐号用户 - >用户<br>信息,将帐号和服:<br>hytest<br>•••<br>he<br>预付费帐号 ▼                                                                                                    | <ul> <li>・ 加以う シ (公司)</li> <li>・ 研戸下, 生兵</li> <li>・ 奈翊定。</li> <li>・ 用户开户</li> <li>* 密码确</li></ul>                                                                                                    | 型<br>或一个用<br><sup>紙::</sup><br><sup>紙::</sup><br><sup>紙::</sup><br>:::::::::::::::::::::         | 户帐号。<br>•••<br>0              | 如图5所元                                      | <del>.</del> :                                                                                          |
| <ul> <li>在用户管理 -</li> <li>译后息</li> <li>* 係 号 名:</li> <li>* 用户密码:</li> <li>* 用户密码:</li> <li>* 明子弦码:</li> <li>* 联系方式:</li> <li>* 联号类型:</li> <li>* 联号大败时间:</li> <li>* 谈争ITA执:</li> </ul>                                                                                                    | >帐号用户 - >用户<br>信息,将帐号和服; hytest beta 前//费帐号 ♥                                                                                                    | <ul> <li>・ 加以う シ 気(4)</li> <li>・ 研戸下, 生兵</li> <li>・ 祭绑定。</li> <li>・ 用户开户</li> <li>・ 密码碼</li></ul>                                                                                                    | □<br>成一个用<br>₩1:<br>₩1:<br>₩1:<br>#1:<br>*:                                                      | 户 <del>帐号</del> 。<br>•••      | 如图5所元                                      | ₹:                                                                                                    |
| 在用户管理 -<br>译所需要的服务<br>* K 号 名:<br>* 用户密码:<br>* 用户密码:<br>* 明子密码:<br>* 明子密码:<br>* * 等导类型:<br>* K号大效时间:<br>* * * 号大效时间:<br>* * * * * * * * * * * * * * * * * * *                                                                                                     | >帐号用户 - >用户<br>信息,将帐号和服; hytest be 预付费帐号 ▼                                                                                                    | <ul> <li>・・・・・・・・・・・・・・・・・・・・・・・・・・・・・・・・・・・・</li></ul>                                                                                                    | 山<br>或一个用                                                                                        | 户 <del>帐号</del> 。<br>••••     | 如图5所元                                      | <del>.</del>                                                                                            |
| 在用户管理 -<br>译信息<br>* 株 号 名:<br>* 用户签码:<br>* 用户签码:<br>* 株号类型:<br>* 株号类型:<br>* 株号类型:<br>* 株号类型:<br>* 株号类型:<br>* 株号类型:<br>* * * * * * * * * * * * * * * * * * *                                                                                                     | >帐号用户 - >用户<br>信息,将帐号和服                                                                                                    | <ul> <li>・ 加以う シ (以前)</li> <li>・ 研戸下, 生兵</li> <li>・ 第4年</li> <li>・ 第6日</li> <li>・ 第6日</li> <li>・ 第6日</li> <li>・ 第6日</li> <li>・ 第6日</li> <li>・ 第6日</li> <li>・ 第6日</li> <li>・ 第6日</li> <li>・ 第6日</li> <li>・ 第6日</li> </ul>                                                                                                    | 重<br>或一个用<br>\\\\:<br>::                                                                         |                               | 如图5所元                                      | ₹:                                                                                                    |
| 在用户管理 -<br>時不同意<br>(<br>)<br>)<br>)<br>)<br>)<br>)<br>)<br>)<br>)<br>)<br>)<br>)<br>)                                                                                                    | >帐号用户 - >用户<br>信息,将帐号和服:<br>hytest<br>hytest<br>和                                                                                                    | <ul> <li>・ 加以う シ 反(all)</li> <li>・ 田戸下, 生た</li> <li>・ 奈绑定。</li> <li>・ 用戸开戸</li> <li>* 密明确<br/><ul> <li>・ 密明确</li></ul></li></ul>                                                                                                    | □<br>或一个用<br>\\\\:<br>\:<br>\:<br>\:<br>xc\\\±:<br>xc\\\±:                                       | 户帐号。<br>••••                  | 如图5所元                                      | ₹:                                                                                                    |
| 在用户管理 -<br>译信息<br>· 休号名:<br>· 休号名:<br>· 休号次时:<br>· 休号次型:<br>· 休号次型:<br>· 休号杂型:<br>· 休号杂型:<br>· 休子》· · · · · · · · · · · · · · · · · · ·                                                                                                     | >帐号用户 - >用户<br>信息,将帐号和服:<br>hytest<br>                                                                                                    | <ul> <li>・ 川(ノ) シ () (41)</li> <li>・ 田戸下, 生):</li> <li>(月戸开戸</li> <li>* 密明碼</li></ul>                                                                                                    | □<br>或一个用<br>\\\.:<br>\::<br>::<br>::<br>::<br>::<br>::<br>::<br>::<br>::<br>::<br>::<br>::<br>: |                               | 如图5所元                                      | ₹:                                                                                                    |
| 在用户管理 -<br>择所需要的服务<br>等信息<br>• % 号名:<br>• 用户笔码:<br>• 用户笔名:<br>· 联系方式:<br>• 铁号类型:<br>• 铁号类型:<br>• 铁号类型:<br>• 铁号类型:<br>• 铁号类型:<br>• 铁号类型:<br>• 铁号类型:<br>• 秋号类型:<br>• 秋号、一和machella                                                                                                    | >帐号用户 - >用户<br>信息,将帐号和服; hytest be 预付费帐号 ▼ 不限 □ □                                                                                                    | <ul> <li>・ 川(ノ) シ ((14)</li> <li>・ 田(ア) ア, 生た</li> <li>(15)</li> <li>(15)</li>     &lt;</ul>                                                                                                    | □<br>或一个用<br>\\\\:<br>\:<br>::<br>::<br>::<br>::<br>::<br>::<br>::<br>::<br>::<br>::             | 户帐号。<br>••••                  | 如图5所元                                      | ₹:                                                                                                    |
| 在用户管理 -<br>詳年所需要的服务                                                                                                    | >帐号用户 - >用户<br>信息,将帐号和服: hytest                                                                                                    | <ul> <li>・ 川(ノ) シシ(10)</li> <li>・ 川(ノ) シシ(10)</li> <li>・ 开户下,生f.</li> <li>(第一日)</li> <li>・ 茶田時間</li> <li>・ 茶田時間</li> <li>・ 茶田時</li> <li>・ 茶田時</li> <li>・ 茶田時</li> <li>・ 茶田時</li> <li>・ 茶田時</li> <li>・ 茶田時</li> <li>・ 茶田時</li> <li>・ 茶田時</li> <li>・ 茶田</li> <li>・ 茶田</li></ul>                                                                                                 | □<br>或一个用                                                                                        | 户帐号。<br>                      | 如图5所元                                      | <b>元</b><br>二<br>二<br>二<br>二<br>二<br>二<br>二<br>二<br>二<br>二<br>二<br>二<br>二<br>二<br>二<br>二<br>二<br>二<br>二 |
| 在用户管理 -<br>詳子所需要的服务                                                                                                    | >帐号用户 - >用户<br>信息,将帐号和服; hytest be 预付费帐号 ▼ 7程 1 CANC与思科设备互通                                                                                                    | <ul> <li>・ 川(ワ) シジ(目)</li> <li>・ 川(ワ) シジ(目)</li> <li>・ (二)</li> <li>・ (二)</li> <li>・</li></ul>                                                                                                    | 或一个用<br>成一个用<br>\\\\:<br>\:<br>\:<br>\:<br>\:<br>\:<br>\:<br>\:<br>\:<br>\:<br>\:<br>\:          | 户帐号。<br>                      | 如图5所示                                      | ::<br>元<br>元<br>元<br>章<br>明明之                                                                           |
| <ul> <li>在用户管理 -</li> <li></li></ul>                                                                                                    | >帐号用户 - >用户<br>信息,将帐号和服; hytest ···· Aptest ··· ··· | <ul> <li>・ 加以フラシの目む</li> <li>・ カルワフシの(10)</li> <li>・ 田戸下, 生た</li> <li>・ 第月の一下, 生た</li> <li>・ 第月の一下, 生た</li> <li>・ 第日の一下, 生た</li> <li>・ 第月の一下, 生た</li> <li>・ 第月の一,</li></ul> | □<br>或 一 个 用                                                                                     | 户帐号。<br>0<br>0<br>章<br>策<br>6 | 如图5所元<br>分钟<br>服务后级                        | ::<br>元<br>元<br>章<br>章<br>章<br>查<br>查                                                                   |
| 在用户管理 -     法     法 | >帐号用户 - >用户<br>信息,将帐号和服; hytest                                                                                                    | <ul> <li>・ 加以フラシの目</li> <li>・ カルフラシの目</li> <li>・ ホートア・、生た</li> <li>(第一日)</li> <li>・ 茶田時</li> <li>・ 花井寺</li> <li>・ 茶田時</li> <li>・ 茶村金</li> <li>・ 茶村金</li> <li>※ 茶村金</li> <li>※ 茶村金</li> <li>※ 茶村金</li> <li>※ 茶村金</li> <li>※ 茶村金</li> </ul>                                                                                                    | 山<br>或一个用<br>減:<br>                                                                              | <b>户帐号。</b><br>0<br>0         | 如图5所元<br>分钟<br>服务后级<br>kusvei-<br>3con.con | ::<br>]<br>]<br>]<br>]<br>]<br>]<br>]<br>]<br>]<br>]<br>]<br>]<br>]<br>]<br>]<br>]<br>]<br>]            |